## Accés a CELLS Eduroam amb Windows 7:

Si no pertany a ALBA, segueix les instruccions Eduroam de la teva institució. Salta fins (Figura.6).

Si *pertanys a ALBA*, per connectar-se correctament al servei global Eduroam, que també funciona al Sincrotró ALBA, has <u>d'instal·lar</u> l'Autoritat Certificadora (CA) d'ALBA per Eduroam a CELLS. La seguretat del teu login i password depenen d'aquest Certificat. NO confiïs en Certificats desconeguts, MAI.

Per què? Un cop fora d'ALBA és fàcil que un hacker instal·li un 'hotspot' (punt d'accés WiFi) anunciant "soc Eduroam" aconseguint el teu login i password en un segon s'hi t'hi connectes. Per evitar això, Eduroam utilitza Certificats, ells t'avisaran si algú intenta impersonar Eduroam a la teva connexió. Instal·la aquest certificat <u>abans</u> de sortir d'ALBA, així podràs verificar si t'estàs connectant o no a Eduroam.

Pots baixar el Certificat d'ALBA-Eduroam aquí (necessita accés a l'Intranet d'ALBA, es pot utilitzar Citrix+Mozilla per baixar-lo):

## https://www.cells.es/static/WiFI-Eduroam-ALBA-CA-up-to-2029.der

(sha256sum: d7ac8bccf00770dd95e6b80c946943996c53f21b3cb869e84e54e27c5383ef2b)

Recordi: Un cop connectat a Eduroam utilitza **<u>SEMPRE</u>** connexions xifrades: https / imaps / smtps / VPN.

Fes 'double click' sobre el Certificat i obre'l "open" (Fig.1):

|                                                                                                    | Certificate                                                                                                    |
|----------------------------------------------------------------------------------------------------|----------------------------------------------------------------------------------------------------|
|                                                                                                    | General Details Certification Path                                                                                                    |
|                                                                                                    | Certificate Information<br>This CA Root certificate is not trusted. To enable trust,<br>install this certificate in the Trusted Root Certification<br>Authorities store. |
| Open File - Security Warning X Do you want to open this file?                                                                                                    | Issued to: ALBA Eduroam Radius CA 802.1x                                                                                                    |
| Name:istrator\Desktop\WiFI-Eduroam-ALBA-CA-up-to-2023.der<br>Publisher: Unknown Publisher                                                                                   | Issued by: ALBA Eduroam Radius CA 802.1x                                                                                                    |
| Type: Security Certificate<br>From: C:\Users\Administrator\Desktop\WiFI-Eduroam-ALBA-CA                                                                                     | Valid from 10/23/2017 to 10/22/2023                                                                                                    |
| Open Cancel                                                                                                    | Install Certificate) Issuer Statement Learn more about <u>certificates</u>                                                                                               |
| While files from the Internet can be useful, this file type can potentially harm your computer. If you do not trust the source, do not open this software. What's the risk? | Бід2.                                                                                                    |

Fes 'click'a "Install Certificate" (Fig.2) the "ALBA Eduroam Radius CA 802.1x", possa'l a "Trusted Root Certificate Authorities".

Fes 'click' sobre (Fig.3) "Place all certificates in the following store". Utilitza "Browse" i tria "Trusted Root Certificate Authorities". Següent "Next" (Fig.3) & Final "Finish" (Fig.4).

| Certificate Import Wizard                                                                                                    | X    | Certificate Import Wizard |                                                                             | X    |
|----------------------------------------------------------------------------------------------------|------|---------------------------|-----------------------------------------------------------------------------|------|
| Certificate Store<br>Certificate stores are system areas where certificates are kept.                                                                                         |      |                           | Completing the Certificate Impor<br>Wizard                                  | t    |
| Windows can automatically select a certificate store, or you can specify a location for the certificate.                                                                      |      | T P                       | The certificate will be imported after you click Finish.                    |      |
| <ul> <li>Automatically select the certificate store based on the type of certificate</li> <li>Place all certificates in the following store<br/>Certificate store:</li> </ul> |      |                           | Certificate Store Selected by User Trusted Root Cert<br>Content Certificate | fici |
| Trusted Root Certification Authorities Browse                                                                                                    |      |                           |                                                                             |      |
|                                                                                                    |      |                           | < III                                                                       | ۴    |
| Learn more about <u>certificate stores</u>                                                                                                    |      |                           |                                                                             |      |
|                                                                                                    |      |                           |                                                                             |      |
| < Back Next > Ca                                                                                                    | ncel | Fig4.                     | < Back Finish Car                                                           | cel  |

Un cop fet sortirà (Fig.5) un avis de seguretat ben gran a Windows 7, com aquest:

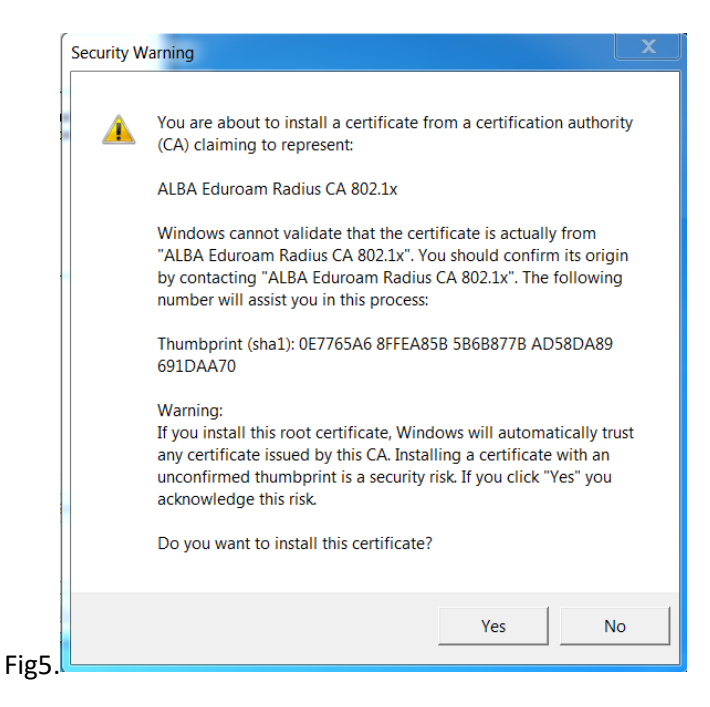

Accepta "Yes" (Fig.5) I fes un <u>reboot</u> del portàtil. Desprès habilita/connecta la WiFi. A ALBA veuràs una sèrie de CELLS WiFis's, com les de la (Fig.6) següent captura de l'esquerra.

Fes un <u>'click'</u> esquerre sobre 'eduroam' (Fig.6) I escull les propietats 'Properties '(Fig.7). Canvia-les:

|                              |                | EDR Wireless Network Properties                                                       |
|------------------------------|----------------|---------------------------------------------------------------------------------------|
| Not connected                | <del>4</del> 9 | Connection Security                                                                   |
| Connections are available    |                | Security type: WPA2-Enterprise                                                        |
| Wireless Network Connection  | ^              | Encryption type: AES                                                                  |
| eduroam                      | lle.           |                                                                                       |
| albaguest                    | llee           | Choose a network authentication method:<br>Microsoft: Protected EAP (PEAP)   Settings |
| cells_wifi_ap                | llee           | Remember my credentials for this connection each<br>time I'm logged on                |
| ALBA                         | uu.            |                                                                                       |
| cells_VoIP_ap                | lle.           |                                                                                       |
|                              |                | Advanced settings                                                                     |
|                              |                |                                                                                       |
| Open Network and Sharing Cer | nter           |                                                                                       |
|                              |                | Fig.7.                                                                                |

ALBA (Fig.7) utilitza WPA2-Enterprise, AES, PEAP, MSCHAPv2. Ves a 'Settings' (Fig 7). Tria (Fig.8) "Validate server Certificate", "Connect to these servers" 'eduradius.cells.es' I afegeix "Trusted Root Certification Authorities" Ia CA que acabem d'instal·lar, és a dir, "ALBA Eduroam Radius CA 802.1x".

|        | Protected EAP Properties                                                                                                    |  |  |  |  |  |
|--------|----------------------------------------------------------------------------------------------------|--|--|--|--|--|
|        | When connecting:<br>Validate server certificate<br>Connect to these servers:<br>eduradius.cells.es;grafit.csuc.cat                                  |  |  |  |  |  |
|        | Trusted Root Certification Authorities:                                                                                                    |  |  |  |  |  |
|        | AddTrust External CA Root  ALBA Eduroam Radius CA 802.1x  Baltimore CyberTrust Root                                                                 |  |  |  |  |  |
|        | EAP MSCHAPv2 Properties                                                                                                    |  |  |  |  |  |
|        | OK Cancel                                                                                                    |  |  |  |  |  |
|        | Select aumenication memory                                                                                                    |  |  |  |  |  |
|        | Enable Fast Reconnect     Enforce Network Access Protection     Disconnect if server does not present cryptobinding TLV     Enable Identity Privacy |  |  |  |  |  |
| Fig.8. | OK Cancel                                                                                                    |  |  |  |  |  |

Connectat a la Wi-FI "eduroam"(Fig.6). Windows t'hauria de preguntar per les teves credencials (Fig.9), és a dir, login i password. Recorda utilitzar els de la teva institució, LOGIN@INSTITUCIO. Si pertanys a CELLS staff, hauries de possar quelcom similar a <u>imartorell@cells.es</u>. Si no es el cas, pregunta a la teva institució, podria ser com joan.oro@nasa.gov o <u>curie@esrf.fr</u> o <u>me@mit.edu</u>, etc

| W | /indows Security               | t to a Netheralk                |    | X     |
|---|--------------------------------|---------------------------------|----|-------|
|   | Network Au<br>Please enter use | ithentication<br>er credentials |    |       |
|   |                                | jmartorell@cells.es             |    |       |
| 0 |                                |                                 | ОК | ancel |

**Compte** (Fig.9): Sembla un correu, pero no NO l'és. És el login de la teva institució @ el seu domini a internet. LOGIN @YOUR-DOMAIN

És possible que al teu Windows7 no li agradi el certificat, malgrat el 'reboot'. Hi ha una manera de treure aquest missatge empipador (Fig.10):

|         | Connect to a Network                                                                                                    | x |
|---------|----------------------------------------------------------------------------------------------------|---|
| ĺ       | Windows Security Alert                                                                                                    | X |
|         | The connection attempt could not be completed                                                                                                    |   |
|         | The Credentials provided by the server could not be validated. We<br>recommend that you terminate the connection and contact your administrator<br>with the information provided in the details. You may still connect but doing<br>you to security risk by a possible rogue server. | , |
| -ig.10. | Details     Connect                                                                                                    |   |

Amb un usuari amb drets **administrador** pots forçar l'acceptació del Certificat. Obre un terminal, 'command line (cmd)" de Windows. Fes "cd" al camí (path) on has baixat el certificat I executa:

C:> cd "Users\Me\Desktop" on està el certificat "WiFI-Eduroam-ALBA-CA-up-to-2023.der"

C:\Users\Me\Desktop> certutil -enterprise -addstore NTAuth WiFI-Eduroam-ALBA-CA-up-to-2023.der

El missatge d'error hauria de desaparèixer.

## <u>SI ESTÀS A FORA, AMB EL CERTITIFICAT ALBA-EDUROAM INSTAL·LAT, Y US SURT l'AVIS, ES QUE US</u> ESTAN ENGANYANT. ANEU AMB COMPTE. DESCONECTEU. PREGUNTEU A SISTEMES.